## Инструкция по использованию режима Dark Pool в терминале QUIK

## 1. Как найти таблицу с аукционом?

В терминале QUIK необходимо выбрать «Создать окно» -> «Текущие торги»:

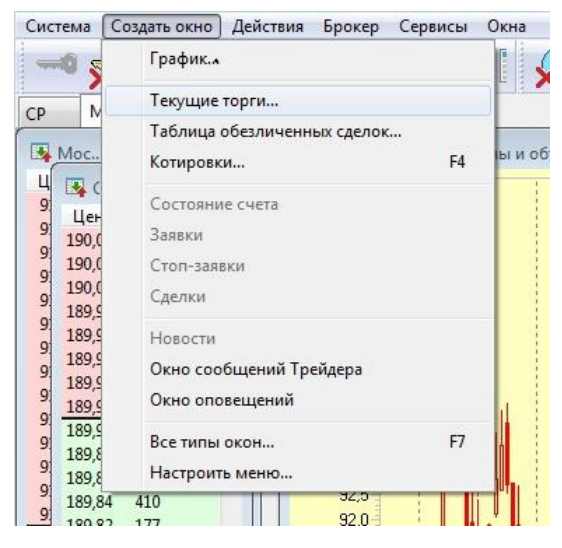

Выбрать в «Доступных инструментах» «МБ ФР: Dark Pool (Облигации ОФЗ)»:

| Создание таблиць                                                      | ы текущих торгов                            |                |                                | <b>X</b>   |
|-----------------------------------------------------------------------|---------------------------------------------|----------------|--------------------------------|------------|
| Имя таблицы                                                           | Текущие торги                               |                |                                |            |
|                                                                       | 📃 Транспонирова                             | ать 👿 Вывод по | ОDBC только изменившихся полей |            |
| Доступн                                                               | ные инструменты                             |                | Заголовки строк                |            |
| ٩                                                                     |                                             |                | ٩                              |            |
| Φ M5 ΦP: Dark Φ M5 ΦP: Ποςτ                                           | Pools (Облигации ОФ 🔺                       | Добавить       |                                |            |
|                                                                       | авка по срочным кон                         | Добавить все   |                                | Î          |
|                                                                       | ГF (расч. в USD)                            | Убрать         |                                | _          |
| - M5 ΦP: T+ A                                                         | кции и ДР                                   | Очистить       |                                |            |
| < III                                                                 | - AKQUU                                     |                |                                |            |
| Достуг                                                                | ные параметры                               |                | Заголовки столбцов             |            |
| Bloomberg ID                                                          |                                             | Лобавить       | 1                              |            |
| CFI<br>CUSIP<br>ISIN                                                  |                                             | Добавить все   | ]                              | <b>(î)</b> |
| RIC<br>SEDOL                                                          | -                                           | Убрать         | <u>]</u>                       |            |
| ۲ II                                                                  | I +                                         | Очистить       |                                |            |
| <ul> <li>Сортировать</li> <li>Короткие наз<br/>Цветовые на</li> </ul> | по алфавиту<br>звания параметров<br>стройки |                | Да Отмена                      | Справка    |

**ВАЖНО**: Если Вы не можете найти в списке доступных инструментов указанный режим – обратитесь к Вашему системному администратору, чтобы он Вам его добавил!!!

| дооавить «Заго            |                   |                                           |
|---------------------------|-------------------|-------------------------------------------|
| Создание таблиць          | ы текущих торгов  |                                           |
| <mark>Имя та</mark> блицы | Текущие торги     |                                           |
|                           | 🔲 Транспонировать | 📝 Вывод по ODBC только изменившихся полей |

ж

Добавить «Заголовки строк» по «МБ ФР: Dark Pool (Облигации ОФЗ)»:

| Доступные инструменты                                                                                                    |                                                     | Заголовки строк                                                                                                    |
|----------------------------------------------------------------------------------------------------|-----------------------------------------------------|----------------------------------------------------------------------------------------------------|
| Q                                                                                                    |                                                     | Q                                                                                                    |
| 문 <mark>M5 ФР: Dark Pools (Облигации)</mark><br>상 M5 ФР: Поставка по срочным н<br>상 M5 ФР: Поставка по срочным н<br>상 M5 ФР: T+ ETF | ОФ<br>кон<br>кон<br>Добавить все                    | ОФЗ 26220 [МБ ФР: Dark Pools (Облиг<br>ОФЗ 26221 [МБ ФР: Dark Pools (Облиг<br>ОФЗ 26222 [МБ ФР: Dark Pools (Облиг<br>ОФЗ 26222 [МБ ФР: Dark Pools (Облиг<br>ОФЗ 26223 [МБ ФР: Dark Pools (Облиг |
| 🕂 МБ ФР: Т+ ЕТF (расч. в USD)                                                                                                    | Убрать                                              | ОФЗ 26224 [MБ ФР: Dark Pools (Облиг                                                                                                    |
| 🕂 МБ ФР: Т+ Акции и ДР                                                                                                    | Очистить                                            | ОФЗ 26225 [МБ ФР: Dark Pools (Облиг<br>ОФЗ 26226 [МБ ФР: Dark Pools (Облиг                                                                                                    |
| ф Mb ΦP: T+ Д-Акции                                                                                                    |                                                     | ОФЗ 26227 [MБ ФР: Dark Pools (Облиг                                                                                                    |
| •                                                                                                    | F                                                   | ОФЗ 26228 [MБ ФР: Dark Pools (Облиг                                                                                                    |
|                                                                                                    |                                                     |                                                                                                    |
| 🗌 Сортировать по дате погашени                                                                                                    | я                                                   | Od3 26229 IME 0₽ Dark Pools (O6put<br>↓ III ↓                                                                                                    |
| Сортировать по дате погашени. Доступные параметры                                                                                   | я                                                   | Оф3 26220 ГМБ ФР- Dark Pools (Обриг<br>↓ ↓<br>Заголовки столбцов                                                                                                    |
| Сортировать по дате погашени.<br>Доступные параметры<br>Q                                                                           | я                                                   | Оф2.26229 ГМБ. фр. Dark Poole (Обриг<br>Католовки столбцов                                                                                                    |
| Copтировать по дате погашени.<br>Доступные параметры<br>Q<br>Bloomberg ID<br>CFI                                                    | я Добавить                                          | Оф2.26229 ГМБ. ФР. Dark Paper (Обрин<br>Заголовки столбцов                                                                                                    |
| Сортировать по дате погашени.<br>Доступные параметры<br>Q<br>Bloomberg ID<br>CFI<br>CUSIP                                           | я<br>Добавить<br>Добавить все                       | Оф2 26220 ГМБ ФР: Dark Poole (Обонг<br>Ш Заголовки столбцов                                                                                                    |
| Сортировать по дате погашени.<br>Доступные параметры<br>Q<br>Bloomberg ID<br>CFI<br>CUSIP<br>ISIN                                   | я<br>Добавить<br>Добавить все                       | Оф <u>2-26220 IME ФР. Dark Pople (Обри</u> т<br>Заголовки столбцов<br>Q                                                                                                    |
| Сортировать по дате погашени.<br>Доступные параметры<br>Q<br>Bloomberg ID<br>CFI<br>CUSIP<br>ISIN<br>RIC<br>SEDOL                   | я<br>Добавить<br>Добавить все<br>Убрать             | Оф2.26220 ГМБ. ФР. Dark Papele (Обошт<br>Заголовки столбцов                                                                                                    |
| Сортировать по дате погашени.<br>Доступные параметры<br>Q<br>Bloomberg ID<br>CFI<br>CUSIP<br>ISIN<br>RIC<br>SEDOL                   | я<br>Добавить<br>Добавить все<br>Убрать<br>Очистить | Оф2.26220 ГМБ. Ф.Р. Dark People (Обошт<br>Ш Ваголовки столбцов                                                                                                    |

Добавить «Заголовки столбцов», относящиеся к аукциону:

- ISIN
- Краткое название инструмента
- Время начала аукциона
- Время окончания аукциона
- Дата погашения
- Наличие спроса/предложения АКП
- Цена аукциона
- Состояние сессии

| 1мя таблицы                                                                                                    | Текущие торги                               |                                                |                                                                                                    |                |
|----------------------------------------------------------------------------------------------------|---------------------------------------------|------------------------------------------------|----------------------------------------------------------------------------------------------------|----------------|
|                                                                                                    | 🕅 Транспонир                                | овать 🛛 📝 Вывод по                             | ODBC только изменившихся полей                                                                                                    |                |
| Доступн                                                                                                    | ные инструменты                             |                                                | Заголовки строк                                                                                                    |                |
| Q.                                                                                                    |                                             |                                                | Q                                                                                                    |                |
| 🕂 FORTS<br>🕂 FORTS (опци)                                                                                                    | оны)                                        | Добавить                                       | ОФЗ 24019 [МБ ФР: Dark Pools (Облиг 🔺<br>ОФЗ 25083 [МБ ФР: Dark Pools (Облиг                                                                                                    |                |
| ♣ FORTS: Спрэ,<br>♣ SPB: Акции                                                                                                    | ды между фьючерсам                          | Добавить все                                   | ОФЗ 26205 [MБ ФР: Dark Pools (Облиг =<br>ОФЗ 26207 [MБ ФР: Dark Pools (Облиг                                                                                                    | Ŷ              |
| Валютные то<br>Валютные то                                                                                                    | рги ОТС                                     | Убрать                                         | ОФЗ 26209 [M5 ФР: Dark Pools (Облиг<br>ОФЗ 26210 [M5 ФР: Dark Pools (Облиг                                                                                                    |                |
| 🕂 выкуп: Адрес<br>🕂 Д-Облигации                                                                                                    | И т                                         | Очистить                                       | ОФЗ 26211 [МБ ФР: Dark Pools (Облиг                                                                                                    |                |
| ۰ III                                                                                                    |                                             |                                                | Od 26214 [M5 dP: Dark Pools (OGnur                                                                                                    |                |
|                                                                                                    |                                             |                                                | 0043 26214 [MB 0P: Dark Pools (06nur                                                                                                    |                |
| 🗌 Сортировать                                                                                                    | по дате погашения                           |                                                |                                                                                                    |                |
|                                                                                                    |                                             |                                                |                                                                                                    |                |
| Доступ                                                                                                    | ные параметры                               |                                                | Заголовки столбцов                                                                                                    |                |
| Доступ                                                                                                    | ные параметры                               | 1                                              | Заголовки столбцов                                                                                                    |                |
| Доступ<br>Q<br>Bloomberg ID                                                                                                    | пные параметры                              | Добавить                                       | Заголовки столбцов<br>Q                                                                                                    |                |
| Доступ<br>Q<br>Bloomberg ID<br>CFI                                                                                                    | пные параметры                              | Добавить                                       | Заголовки столбцов<br>Q<br>ISIN<br>Краткое название инструмента                                                                                                    |                |
| Доступ<br>Q<br>Bloomberg ID<br>CFI<br>CUSIP<br>ISIN                                                                                                    | пные параметры                              | Добавить<br>Добавить все                       | Заголовки столбцов<br>Q<br>ISIN<br>Краткое название инструмента<br>Время начала аукциона<br>Время оконцания аукциона                                                                                          | Ŷ              |
| Доступ<br>Q<br>Bloomberg ID<br>CFI<br>CUSIP<br>ISIN<br>BIC                                                                                                    | пные параметры                              | Добавить<br>Добавить все                       | Заголовки столбцов<br>Q<br>ISIN<br>Краткое название инструмента<br>Время начала аукциона<br>Время окончания аукциона<br>Лата погашения                                                                        | ŕ              |
| Доступ<br>Q<br>Bloomberg ID<br>CFI<br>CUSIP<br>ISIN<br>RIC<br>SEDOI                                                                                                    | пные параметры                              | Добавить<br>Добавить все<br>Убрать             | Заголовки столбцов<br>Q<br>ISIN<br>Краткое название инструмента<br>Время начала аукциона<br>Время окончания аукциона<br>Дата погашения<br>Наличие спроса/предложения АКП                                      | ŕ              |
| Доступ<br>Bloomberg ID<br>CFI<br>CUSIP<br>ISIN<br>RIC<br>SEDOL                                                                                                    | ные параметры                               | Добавить<br>Добавить все<br>Убрать<br>Очистить | Заголовки столбцов<br>Q<br>ISIN<br>Краткое название инструмента<br>Время начала аукциона<br>Время окончания аукциона<br>Дата погашения<br>Наличие спроса/предложения АКП<br>Цена аукциона                     | 1              |
| Доступ<br>Bloomberg ID<br>CFI<br>CUSIP<br>ISIN<br>RIC<br>SEDOL<br>4                                                                                                    | пные параметры                              | Добавить<br>Добавить все<br>Убрать<br>Очистить | Заголовки столбцов<br>Q<br>ISIN<br>Краткое название инструмента<br>Время начала аукциона<br>Время окончания аукциона<br>Дата погашения<br>Наличие спроса/предложения АКП<br>Цена аукциона<br>Состояние сессии | )<br>(ř<br>(1) |
| Доступ<br>Bloomberg ID<br>CFI<br>CUSIP<br>ISIN<br>RIC<br>SEDOL<br>4<br>Cортировать                                                                                     | по алфавиту                                 | Добавить<br>Добавить все<br>Убрать<br>Очистить | Заголовки столбцов<br>Q<br>ISIN<br>Краткое название инструмента<br>Время начала аукциона<br>Время окончания аукциона<br>Дата погашения<br>Наличие спроса/предложения АКП<br>Цена аукциона<br>Состояние сессии | 1<br>1<br>1    |
| Доступ<br>Bloomberg ID<br>CFI<br>CUSIP<br>ISIN<br>RIC<br>SEDOL<br>4<br>Сортировать                                                                                     | по алфавиту                                 | Добавить<br>Добавить все<br>Убрать<br>Очистить | Заголовки столбцов<br>Q<br>ISIN<br>Краткое название инструмента<br>Время начала аукциона<br>Время окончания аукциона<br>Дата погашения<br>Наличие спроса/предложения АКП<br>Цена аукциона<br>Состояние сессии | Ŷ<br>\$        |
| Доступ<br>Bloomberg ID<br>CFI<br>CUSIP<br>ISIN<br>RIC<br>SEDOL<br>4<br>Coртировать<br>Короткие наз                                                                     | по алфавиту<br>звания параметров            | Добавить<br>Добавить все<br>Убрать<br>Очистить | Заголовки столбцов<br>Q<br>ISIN<br>Краткое название инструмента<br>Время начала аукциона<br>Время окончания аукциона<br>Дата погашения<br>Наличие спроса/предложения АКП<br>Цена аукциона<br>Состояние сессии | )<br>(†        |
| Доступ<br>Q<br>Bloomberg ID<br>CFI<br>CUSIP<br>ISIN<br>RIC<br>SEDOL<br>4<br>Coртировать<br>Сортировать<br>Сортировать<br>Сортировать<br>Сортировать<br>Сортировать наз | по алфавиту<br>звания параметров<br>стройки | Добавить<br>Добавить все<br>Убрать<br>Очистить | Заголовки столбцов<br>Q<br>ISIN<br>Краткое название инструмента<br>Время начала аукциона<br>Время окончания аукциона<br>Дата погашения<br>Наличие спроса/предложения АКП<br>Цена аукциона<br>Состояние сессии | *              |

Перед Вами появится окно следующего вида (значения в соответствующих полях подгружаются к времени начала первого аукциона в 11.30 МСК):

| 👅 Текущие торги              | v: .::      |             |               | 90         | -0.0           | <b>‡</b>   |         |
|------------------------------|-------------|-------------|---------------|------------|----------------|------------|---------|
| ISIN Ин                      | струмент сс | Начало.аук. | Окончание.аук | Погашение  | Нал. спр./пред | Цена аукц. | Сессия  |
| OΦ3 24019 [ME RU000A0JX0J2 O | Φ3 24019    | 11:29:59    | 11:37:01      | 16.10.2019 | Нет            | 100,1310   | закрыта |
| 043 25083 [MERU000A0ZYCKE O  | Φ3 25083    | 11:29:59    | 11:37:01      | 15.12.2021 | Нет            | 100,3360   | закрыта |
| 043 26205 [MERU000A0JREQ7 0  | Φ3 26205    | 11:29:59    | 11:37:01      | 14.04.2021 | Нет            | 101,2130   | закрыта |
| OΦ3 26207 [MERU000A0JS3W6 O  | Φ3 26207    | 11:29:59    | 11:37:01      | 03.02.2027 | Нет            | 106,6190   | закрыта |
| 043 26209 [MERU000A0JSMA2 O  | Φ3 26209    | 11:29:59    | 11:37:01      | 20.07.2022 | Нет            | 102,0250   | закрыта |
| ОФЗ 26210 [ME RU000A0JTG59 O | Φ3 26210    | 11:29:59    | 11:37:01      | 11.12.2019 | Нет            | 100,0290   | закрыта |
| ОФЗ 26211 [ME RU000A0JTJL3 O | Φ3 26211    | 11:29:59    | 11:37:01      | 25.01.2023 | Нет            | 100,5000   | закрыта |
| 043 26212 [ME RU000A0JTK38 0 | Φ3 26212    | 11:29:59    | 11:37:01      | 19.01.2028 | Нет            | 100,3040   | закрыта |
| ОФЗ 26214 [MERU000A0JTYA5 O  | Φ3 26214    | 11:29:59    | 11:37:01      | 27.05.2020 | Нет            | 99,7860    | закрыта |
| ΟΦ3 26215 [ME RU000A0JU4L3 O | Φ3 26215    | 11:29:59    | 11:37:01      | 16.08.2023 | Нет            | 100,3710   | закрыта |
| ОФЗ 26217 [MERU000A0JVW30 О  | Φ3 26217    | 11:29:59    | 11:37:01      | 18.08.2021 | Нет            | 101,2740   | закрыта |
| ΟΦ3 26218 [MERU000A0JVW48 O  | Φ3 26218    | 11:29:59    | 11:37:01      | 17.09.2031 | Нет            | 110,8990   | закрыта |
| ОФЗ 26219 [MERU000A0JWM0" О  | Φ3 26219    | 11:29:59    | 11:37:01      | 16.09.2026 | Нет            | 104,1620   | закрыта |
| ОФЗ 26220 [ME RU000A0JXB41 O | Φ3 26220    | 11:29:59    | 11:37:01      | 07.12.2022 | Нет            | 101,5960   | закрыта |
| ОФЗ 26221 [MERU000A0JXFM1 O  | Φ3 26221    | 11:29:59    | 11:37:01      | 23.03.2033 | Нет            | 104,0480   | закрыта |
| ОФЗ 26222 [MERU000A0JXQF2 O  | Φ3 26222    | 11:29:59    | 11:37:01      | 16.10.2024 | Нет            | 100,8380   | закрыта |
| ОФЗ 26223 [MERU000A0ZYU88 O  | Φ3 26223    | 11:29:59    | 11:37:01      | 28.02.2024 | Нет            | 98,5700    | закрыта |
| 043 26224 [MERU000A0ZYUAS O  | ФЗ 26224    | 11:29:59    | 11:37:01      | 23.05.2029 | Нет            | 98,7990    | закрыта |
| ΟΦ3 26225 [MERU000A0ZYUB7 O  | Φ3 26225    | 11:29:59    | 11:37:01      | 10.05.2034 | Нет            | 100,1850   | закрыта |
| ОФЗ 26226 [MERU000A0ZZYW. О  | Φ3 26226    | 11:29:59    | 11:37:01      | 07.10.2026 | Нет            | 105,3530   | закрыта |
| ΟΦ3 26227 [ME RU000A1007F4 O | Φ3 26227    | 11:29:59    | 11:37:01      | 17.07.2024 | Нет            | 102,1240   | закрыта |
| ΟΦ3 26228 [MERU000A100A82 O  | Φ3 26228    | 11:29:59    | 11:37:01      | 10.04.2030 | Нет            | 103,8260   | закрыта |
| ΟΦ3 26229 [MERU000A100EG3 O  | Φ3 26229    | 11:29:59    | 11:37:01      | 12.11.2025 | Нет            | 101,0760   | закрыта |
| ΟΦ3 26230 [ME RU000A100EF5 O | Φ3 26230    | 11:29:59    | 11:37:01      | 16.03.2039 | Нет            | 104,4450   | закрыта |
|                              |             |             |               |            |                |            |         |
|                              |             |             |               |            |                |            |         |
|                              |             |             |               |            |                |            |         |
|                              |             |             |               |            |                |            |         |
|                              |             |             |               |            |                |            |         |
|                              |             |             |               |            |                |            |         |
|                              |             |             |               |            |                |            |         |
|                              |             |             |               |            |                |            |         |
|                              |             |             |               |            |                |            | +       |

## 2. Как поставить заявку в аукцион?

В появившемся окне выбрать необходимый инструмент, кликнуть правой кнопкой мыши -> Ввести запрос (или клавишу F2):

| 🔳 Текущие торги            |               |             |              |            |                | Ĵ Û 🖂      |         |
|----------------------------|---------------|-------------|--------------|------------|----------------|------------|---------|
| ISIN                       | Инструмент сс | Начало.аук. | Окончание.ау | Погашение  | Нал. спр./пред | Цена аукц. | Сессия  |
| OΦ3 24019 [ME RU000A0JX0J2 | ОФЗ 24019     | 11:29:59    | 11:37:01     | 16.10.2019 | Нет            | 100,1310   | закрыта |
| OΦ3 25083 [MERU000A0ZYCK6  | ОФЗ 25083     | 11:29:59    | 11:37:01     | 15.12.2021 | Нет            | 100,3360   | закрыта |
| OΦ3 26205 [MERU000A0JREQ7  | OΦ3 26205     | 11:29:59    | 11:37:01     | 14.04.2021 | Нет            | 101,2130   | закрыта |
| ΟΦ3 26207 [MERU000A0JS3W6  | ОФЗ 26207     | 11:29:59    | 11:37:01     | 03.02.2027 | Нет            | 106,6190   | закрыта |
| ОФЗ 26209 [MERU000A0JSMA2  | ОФЗ 26209     | 11:29:59    | 11:37:01     | 20.07.2022 | Нет            | 102,0250   | закрыта |
| ΟΦ3 26210 [ME RU000A0JTG59 | ОФЗ 26210     | 11:29:59    | 11:37:01     | 11.12.2019 | Нет            | 100,0290   | закрыта |
| ΟΦ3 26211 [ME RU000A0JTJL3 | ОФЗ 26211     | 11:29:59    | 11:37:01     | 25.01.2023 | Нет            | 100,5000   | закрыта |
| ОФЗ 26212 [ME RU000A0JTK38 | ОФЗ 26212     | 11:29:59    | 11:37:01     | 19.01.2028 | Нет            | 100,3040   | закрыта |
| ΟΦ3 26214 [MERU000A0JTYA5  | ОФЗ 26214     | 11:29:59    | 11:37:01     | 27.05.2020 | Нет            | 99,7860    | закрыта |
| ΟΦ3 26215 [ME RU000A0JU4L3 | ОФЗ 26215     | 11:29:59    | 11:37:01     | 16.08.2023 | Нет            | 100,3710   | закрыта |
| ОФЗ 26217 [MERU000A0JVW30  | ОФЗ 26217     | 11:29:59    | 11:37:01     | 18.08.2021 | Нет            | 101,2740   | закрыта |
| ΟΦ3 26218 [MERU000A0JVW48  | ОФЗ 26218     | 11:29:59    | 11:37:01     | 17.09.2031 | Нет            | 110,8990   | закрыта |
| ΟΦ3 26219 [MERU000A0JWM0]  | ОФЗ 26219     | 11:29:59    | 11:37:01     | 16.09.2026 | Нет            | 104,1620   | закрыта |
| ΟΦ3 26220 [ME RU000A0JXB41 | ОФЗ 26220     | 11:29:59    | 11:37:01     | 07.12.2022 | Нет            | 101,5960   | закрыта |
| ΟΦ3 26221 [MERU000A0JXFM1  | ОФЗ 26221     | 11:29:59    | 11:37:01     | 23.03.2033 | Нет            | 104,0480   | закрыта |
| ΟΦ3 26222 [MERU000A0JXQF2  | ОФЗ 26222     | 11:29:59    | 11:37:01     | 16.10.2024 | Нет            | 100,8380   | закрыта |
| ΟΦ3 26223 [MERU000A0ZYU88  | ОФЗ 26223     | 11:29:59    | 11:37:01     | 28.02.2024 | Нет            | 98,5700    | закрыта |
| ΟΦ3 26224 [MERU000A0ZYUAS  | ОФЗ 26224     | 11:29:59    | 11:37:01     | 23.05.2029 | Нет            | 98,7990    | закрыта |
| ОФЗ 26225 [MERU000A0ZYUB7  | ОФЗ 26225     | 11:29:59    | 11:37:01     | 10.05.2034 | Нет            | 100,1850   | закрыта |
| ОФЗ 26226 [MERU000A0ZZYW.  | ОФЗ 26226     | 11:29:59    | 11:37:01     | 07.10.2026 | Нет            | 105,3530   | закрыта |
| ΟΦ3 26227 [ME RU000A1007F4 | ОФЗ 26227     | 11:29:59    | 11:37:01     | 17.07.2024 | Нет            | 102,1240   | закрыта |
| ΟΦ3 26228 [MERU000A100A82  | ОФЗ 26228     | 11:29:59    | 11:37:01     | 10.04.2030 | Нет            | 103,8260   | закрыта |
| ΟΦ3 26229 [MERU000A100EG3  | ОФЗ 26229     | 11:29:59    | 11:37:01     | 12.11.2025 | Нет            | 101,0760   | закрыта |
| ОФЗ 26230 [ME RU000A100EF5 | ОФЗ 26230     | 11:29:59    | 11:37:01     | 16.03.2039 | Нет            | 104,4450   | закрыта |
|                            |               |             |              |            |                |            |         |
|                            |               |             |              |            |                |            |         |
|                            |               |             |              |            |                |            |         |
|                            |               |             |              |            |                |            |         |
|                            |               |             |              |            |                |            |         |
|                            |               |             |              |            |                |            |         |
|                            |               |             |              |            |                |            |         |
|                            |               |             |              |            |                |            |         |
|                            |               |             |              |            |                |            | •       |

В форме ввода заявки указать необходимое количество лотов и торговый счет, нажать «Ввести заявку».

После окончания периода сбора заявок происходит мэтчинг (при наличии встречных заявок), неисполненные заявки автоматически снимаются.